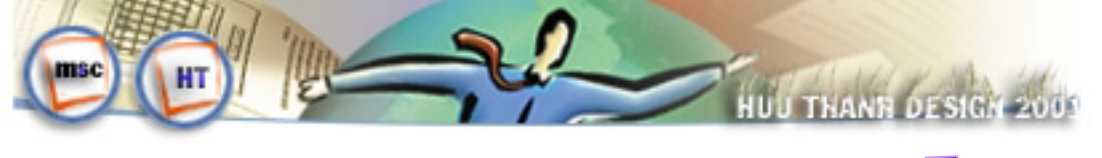

# **MACROMEDIA FLASH 5**

# CHÖÔNG I: TONG QUAN VENMACROMEDIA FLASH 5

## Caìc khai nieim cô bain:

- <u>Thuoic tính (Properties)</u>: lascaic tính chat aip duing cho ñoi töôing (lôip, hình veī ...)
- <u>Lôip (Layer)</u>: launôi chöia caic hình vei ñoi töôing, ñöôic xem lauthanh phain cuia tien trình hoait hình. Caic lôip ñöôic xeip vauchoing lein nhau (che phuinhau), coibao nhieiu lôip cuing ñöôic.
- Lôip dain (Guide Layer): laølôip dung laim khung, söön ñeiboátrí caic lôip khaic.
- <u>Khung (Frame)</u>: cöù soùthao taic.
- <u>Taip tin .FLA:</u> Taip tin chöia ñoá tööing cuia Flash.
- <u>Taip tin .SWF:</u> Taip tin ñaichuyein sang hoait hình cuia Flash.

# I/.CAÌC THAO TAÌC CÔ BAÎN:

- +<u>Nình trang in:</u> File\Page setup.
- +<u>Menu View:</u>

Goto: Chuyein ñain caic khung hoaic caic cainh trong Film ñang laim vieic.

Zoom in, Zoom Out: Phoing to, thu nhoicula solar vieic.

Magnification: ñieù chanh ta leacoù soalann vieiz. (Show Frame, Show All: Hiein 1, tat caù caù chung lann vieiz).

Outlines: chuyein toan boi caic ñoi tööing trein khung lann vieic ra daing nööing net khoing coùtoimanu neilann vieic nhanh hôn.

Fast: Tat tính nang bouñöông rang cöa (antialiasing) ñeaveinhanh hôn.

Antialias: lam trôn caic ñöông neit ngoai/cuia hình vei(tröøtext)

Antialias Text: lam trôn caic ñöông neit ngoai cuia hình veikei caivain bain.

Timeline: hiein thì coùa soltiein trình.

Work Area: hiein thì hoaic che ñi vung lam vieic.

Rulers: Hiein ain caiy thöôic.

Grid\Show Grid: hiein ain ñöông löôi (oalöôi).

Grid\Snap to Grid: bait tat tính nang cho ñoá töôing baim dính oàlöôi.

Grid\Edit Grid: ñieù chanh oàlöôi.(Accuracy: chính xaic)

Guiders: caic cheáñoicho lôip dain.

Hide Edges: Hiein ain gôøbao ñoi töôing.

Hide Panels: hiein ain caic Panel (instance, info, character, mixer)

# +Menu Windows:

New Window: môicainh laim vieic trong coia soàmôi

Toolbasr : trình bay Toolbar (Main, Status, Controller)

Tools: hiein ain thanh coing cui Tools.

Panels: hiein caic thanh phain coia soilaim vieic khaic.

Panel set: boátrí laii caic thanh phain coia soádaing maic ninh.

Save Panel Layout: ghi laii boátrí cuia moit thanh phain cöia soà

Close All Panel: ñoing tat caucaic thanh phain coia soakhaic.

Action, Movie Explorer, Output, Debugger: Môlicaic coia solichoic naing khaic..

**Cascade**, **Tile**: saíp caic coia soalaim vieic theo lôip, lait gaich.

# II/. CONG CUI (TOOLS):

× Tools

N R

/

View

JU) Q

Colors

∥ 🗖

r 💽

•⊠⊅

Options

+5 +6

3 2

n

- 1/. Arrow Tool (V) : dung choin, drag, saip ñait caic ñoi tööing vei
- 6 Snap to objects: caic ñoá tööing veiseibaim dính vaio lööil hoaic caic ñoá tööing gain keákhi di chuyein, quay, co dain. Δ
- Smooth: lam meim caic ñöông vanhình daing ñôn giain.
  - Straighten: lam thang caic nööng vanhinh dang non giain.
- 1 3 Rotate: xoay caic ñoi töôing. (neù muoin xoay chính xaic phai chanh goic xoay (d) (d) trong khung <a href="mailto:Transform">Transform</a> [Window\Panels\Transfrom])
- Scale: thay ñoả kích thöôic caic ñoả töôing (co keio). 8 🥥
  - 2/. Sub select tool (A): dung choin ñoá töôing, thanh phain cuia hình.
  - 3/. Line Tool (N): dung veĩnöông thang.

4/. Lasso Tool (L): choin ñoá tööing lanm vieic vôi caic tính naing ñaic bieit hôn.(choin xong double click).

Magic wand: dung choin caic ñoá tööing vôi vung coihinh daing bat kyø Magic wand properties: xaic laip caic thuoic tinh cho Magic what.

Polygon mode: dung choin caic ñoá tööing theo ñööic ña giaic bat kyø

5/. Text Tool (T): coing cui dung taio vain bain (muoin xuoing doing nhain Enter).

- 6/. Pen Tool (P): dung taio caic neit thaing hoaic cong.
- 7/. Oval Tool (O): dung veihinh tron hoaic Ellipse.
- 8/. Rectangle Tool (R): dung veihinh vuoing hoaic hinh CN.

**Round Rectangle radius**: dung ñinh goir tron cho hinh (Corner radius) 9/. Pencil Tool (Y): dung veiñöông bang tay.

Pencil Mode: choin 1 cheá ňoà vei Straighten: vei ňöông thang trôn\_gap khuic; Smooth: veiñöông meim maii\_cong; Ink: khoin lan gì vôii neit vei

10/. Brush (B): Veitheo neit coi.

Brush mode: Paint normal: veitrein vung lam vieic(ñei); Paint Fills: veicaic vung coù theåtoå maru nhöng khoing veitrein caic nööng neit; Paint behind: veiguanh caic noi tööing, khoing ñen cha vei dööi caic hình; Paint inside: vei bein trong vung ñööic toi manu, khoảng veiñen leán neit, neiu khoảng coùvung toàmanu thì veikhoảng taic duing; Paint selection: cha veibein trong vung toiman nainööc choin.

Brush size: choin kích thöôic neit veõ

Brush shape: choin neit vei

Lock fill: bat tat kietu toamatu gradient.

11/. Ink Bottle Tool (S): dung thay ñoa mau cuia neit bao quanh hình (mau neit).

12/. Paint Bucket Tool (K): dung toà mau caic hình ñöôic taio ra tög nöông viein (mau bein trong hình).

Gap size: choin moit caich toitrong hình: Don't close gap: hình khoing loi hôi Close small gaps: hình coù loi nhoi Close large gaps: hình coù loi hôi lôin; Close medium gaps: hình coùloãhoãtrung bình.

Lock fill: bat tat cheáñoatoavôù kietu maru Gradient.

Transform fill: cho pheip co dain, quay, xoà nghieing vôi kieiu toà Gradient trong hình.

13/. Dropper Tool (I): dung cho pheip laiy maiu toi kieiu ñöông neit cuia 1 ñoi töôing roi aip dung maiu toiñoùcho 1 ñoi töôing khaic. (choin 1 maiu roi queit vano 1 maiu khaic)

14/. Eraser Tool (E) : dung xoùa ñöông neit, vung toàmanu van caic hình daing.

**Eraser mode**: choin cheáñoäxoia: <u>Erase normal</u>: xoia neit va@mau toà <u>Erase fill</u>: chæ xoia mau toà <u>Erase lines</u>: chæ xoia ñöông neit; <u>Erase selected fills</u>: chæ xoia vung toà mau ñang choin, khoing xoia neit; <u>Erase inside</u>: xoia bein trong 1 vung coù toà mau, khoing xoia neit.

Faucet: xoà ñöông neit vaøvung toàmau.

Eraser shape: choin neit xoia

15/. Hand Tool (H): dung di chuyein "baing tay" quanh vung lam vieic.

16/. Zoom Tool (M, Z) : dung phoing to, thu nhoùvung lam vieic

Enlarge: phoing to vung lam vieic.

Reduce: thu nhoivung lam vieic.

Möìc

# III/. CAÌC THAO TAÌC:

<u>Thao taic choin:</u>

+Choin thoing thöôing: Click ñaiu choin ñoù

+Choin ñöông neit va@manu toù Double click.

+Choin baing ñöông bao: choin coing cui Arrow Tool, taio ñöông bao khu vöic choin.

+Choin nhieù: ñeøShift trong khi click choin.

+Choïn tat caù Ctrl + A.

Thao taic copy: choin, Ctrl + C

Thao taic dain: thöic hiein copy, thöic hiein 1 trong:

Ctrl + V: dain bình thöôing.

Ctrl + Shift + V: dain taii choà

<u>Nhain bain (Duplicating):</u> choin, Ctrl + D | ñeøCtrl + keio chuoit.

Xoaù choin, Delete.

Di chuyein: choin, drag | ñeøShift + mui tein (8 pixel) | mui tein (1 pixel).

<u>Nhoìm:</u> choin caic ñoá töôing cain nhoìm, Modify\Group.

Bounhoim: choin, Modify\Ungroup.

<u>Phain ñoain:</u>

+Phain ñoain baing hình vei taio caic hình bein trong nhau, drag chuing taich nhau.

+Phain ñoain baing ñöôing: taio hình, choin coing cui Pencil Tool, choin Ink, vei cait lait (slicing) qua hình ta ñöôic 2 hình phain ñoain.

<u>Ket not caic hình:</u> (cha dung cho hình trein cung lôip, cung mau vatkhoing coùñöôing neit) Choin 1 hình keip lein hình kia, chuing seiket not thanh 1.

<u>Thao taic trein hình:</u>

+Modify\Shape\Convert lines to fills: chuyein ñöôing neit thainh hình daing coùtheitoit maiu.

+Modify\Shape\Expand fill: môû roing vung toû cuia 1 hình (expand: môû ra ngoai, Inset: môû vano trong, Distance: khoaing môi)

+Modify\Shape\Soften fill edges: lam meim ñöông bien cua hình(Distance: khoaing caich giöna bien meim van bien ngoan; Step: son bien meim)

+Modify\Transform\Scale: co dain.

+Modify\Transform\Rotate: xoay.

+Modify\Transform\Flip...: lat ngang doïc.

+Modify\Transform\Edit Center: chanh taim hình che phui

<u>Nat thuoic tính cho khung</u>: Modify\Movie hiein hoip thoaii:

+Frame rate: chöia toác ñoilhoait cainh cho frame

+Dimension: kích thöôic ngang doic cho frame

+Match: khung võia võii maiy in hoaic noi dung.

+Background color: choin maiu nein cho frame

+Rulers unit: choin nôn vì no trein thöôic laim vieic

<u>Thao taic vain bain:</u> choin, menu Text choin caic muic sau:

+Font: choin font.

+Size: choin kích thöôic.

+Style: choïn kie**i**u.

+Align: canh biein.

+Tracking: co daín côichöi

+Character: hiein cöia soithanh phain Character.

+Paragraph: hiein cöia soàthanh phain Paragraph.

+Taich rôi vain bain: choin, Modify\Break Apart (coùtheisöia töing kyùtöi, toimaiu... <u>Canh biein:</u> cho hiein cuia soithainh phain **Align** (Window\Panels\Align | Ctrl + K) Choin 1 trong:

| Align       |          | ×      |
|-------------|----------|--------|
| 🕞 📇 Align   |          |        |
| Align:      |          |        |
| 음 옥 굄       |          | То     |
| Distribute: |          | Stage: |
| 품 공 문       | ÞÞ ¢¢ dd | Ħ      |
| Match Size: | Space:   |        |
| = 미 미       | -8 8     |        |

Distribute bottom edge: Distribute left edge: Distribute horizontal center: Distribute right edge: Match width: Match height: Match width and height: Space evenly vertically: Space evenly horizontally: Align left edge: canh veàcainh trai Align horizontal center: canh veàgiöia (ngang) Align right edge: canh veàcainh phai Align top edge: canh veàcainh ñaiu Align vertical center: canh veàgiöia (doic) Align bottom edge: canh veàcainh ñaiy Distribute top edge: canh veàñaiu Distribute vertical center:

#### <u>IV/ ANH:</u>

+Flash coùtheachean vaao caic taip tin ainh daing: .BMP, JPG, GIF (tónh), PNG.

+Chen ainh: menu File\Import choin tein taip tin ainh.(lagñoi töôing che phuicoù thei thao taic nhö ñoi töôing hình ve)

+Phain raiainh: choin ainh, Modify\Break Apart.

+Sölduing cöla solthannh phain Library: Window Library.

+Toá öu ainh: Môùcöia soá Library, Right click, choin Properties, xaic laip caic tính chat (Allow smoothing: cho pheip laim meim ñöôing neit, Compression: choin 1 phöông phaip nein, Quality: nhaip chat löôing nein)

+Laiy 1 bain sao töøLibrary: Drag töøkhung Library ra.

+Alhh ñoing .Gif: naip valquan sait trein thanh tiein trình (Timeline).

# V/. SOUND:

+Flash cho pheip chein vaio caic taip tin aim thanh daing .Wav, .Mp3.

+Chen aim thanh: File\Import choin tein taip tin aim thanh (aim thanh ñööic ñöa vano Library).

# CHÖÔNG II: HOAÏT HÌNH

Taïo Hoait hình:

<u>Caich 1\_ Taio hoait hình baing caic khung hình noi tiep</u>: lascaich cho hiein liein tiep caic khung hình biein ñoi noi tiep nhau.

+Taïo hình trein khung laim vieic.

+Click choin 1 khung hình trein thanh TimeLine, choin Insert\KeyFrame (ta ñöôic 1 khung hình khoaù gioing vôit khung tröôic ñoi), thöic hiein theim, bôit, thay ñoit trein khung hình tuyy yù

+Laip laii böôic trein cho ñein khi keit thuic hoait hình.

+Nhain Enter neikieim tra.

<u>Caich 2\_Taio hoait hình baing caich biein ñoi hình daing</u> laocaich cho 1 hình biein ñoi daing thanh moit hình khaic. Flash soiduing pheip biein hình theo caich loigic nhat (coitheataio ra caic daing hình ngoai yimuoin). Khoing theablein ñoi hình daing caic bieiu tööing, ainh, nhoim.

+Taïo hình treân khung laam vieïc.

+Click choin 1 khung hình trein Timeline, choin Insert\Blank Key Frame (ta ñöôic khung hình khoairoing), Taio 1 daing hình khaic.

+Trôuveakhung hình 1, choin Window/Panels/Instance choin theuFrame vauqui ñành nhö sau:

| Frame     |                         | × |
|-----------|-------------------------|---|
| insta     | 📕 Effe 🚦 Frame 💦 Sour 🥐 | Þ |
| Label:    |                         |   |
| Tweening: | Shape 💌                 |   |
| Easing:   | 12 - Out                |   |
| Blend:    | Distributive 💌          |   |
|           | Distributive<br>Angular |   |

Label: nhaip tein bat kyø (sei hiein trein thanh tiein trình, tuyøchoin)

Tweening: choin Shape (biein hinh theo net).

++Easing: chanh toác ñoa (Easing in: hoait hình chaim, Easing Out: hoait hình nhanh)

++Blend: choin caich thieit laip cho biein hình (Angular: tot cho goic vao nöông thaing, Distribute: tot cho caic nöông cong, trôn).

- + Laip Iaii böôic trein cho ñein khi keit thuic hoait hình.
- +Nhain Enter ñeikieim tra.

# Ñònh caic ñieim biein hình:

+Choic naing Shape Hint: coùtheico <= 26 ñieim Shape Hint (a  $\rightarrow$  z)

++Bat ñaù tögkhung hình ñaù tiein, Modify\Transform\Add Shape Hint, ta thaiy xuat hiein chaim ñoù di chuyein chaim nauy ñein vò trí tham chieiu trein hình.

++Click choin caic khung hình keátieip ñeidi chuyein Shape Hint....

++Töông töi cho caic khung hình khaic.

+Hiein / ain Shape Hint: View\Show Shape Hint.

+GôiboùShape Hint: Click choin Frame cain gôiboù Modify\Transform\Remove All Hints.

Taïo caic daing hoait hình sau: 1/. Cainh quait quay, Bainh xe quay.

2/. Bieán ñoá chöù hình ....

<u>Caich 3\_Taio hoait hình baing caich biein ñoi chuyein ñoing:</u> lancaich cho 1 hình di chuyein, co dain, xoay ... ñeithanh hình daing khaic. Cho pheip biein ñoi hình, bieiu tööing, nhoim, khoi vain bain.

+Taïo hình trein khung laim vieic.

++Click choin 1 khung hình caich quaing (N) trein Timeline, choin Insert\Frame (ta ñöôic N-1 khung hình gioing nhö khung 1).

++ Right click tail khung hình 1 (ñaù), choin Create Motion Tween, choin Window\Panels\Instance choin theùFrame va@qui ñònh nhö sau:

| Frame 💌                              |
|--------------------------------------|
| 🚺 Instation Effet 🚼 Frame 🔐 Sour 🕐 🕨 |
| Label:                               |
| Tweening: Motion 💽 🔽 Scale           |
| Easing: 12 🗸 Out                     |
| Rotate: 🚺 🚽 🛛 times                  |
| Options: 🦳 Orient to path            |
| 🔲 Synchronize 📃 Snap                 |

Label: nhaip tein bat kyø(seõhiein trein thanh tiein trình, tuyø choin)

Tweening: choin Motion (biein hình theo chuyein ñoing).

☑ Scale: neứ choin seicho pheip co dain khi chuyein ñoing.

Easing: chanh toác ñoa (Easing in: hoait hình chaim, Easing Out: hoait hình nhanh)

Rotate: choin caich quay (None: khoing, Auto: töi ñoing, CW: quay theo chieiu kimh ñoing hoi CCW: quay ngööic

kim ñoàng hoà)

Times: nhaip soálain quay trong khi chuyein ñoing.

☑ Orient to path: choin khi chuyein ñoing theo 1 ñöông dain.

Synchronize: choin khi cain ñoing boilcaic khung hình.

🗹 Snap: choin khi muoán hình bieán ñoá baim vaio ñöôing dain trein lôip dain .

++Tail khung hình cuoi, choin hình ñaicoùôikhung 1 vaidi chuyein, xoay, co dain tuiy

Уù

+Enter ñeåkieåm tra.

+Muoán chanh söia phai trôiveàkhung hình ñaiu, cuoá.

+Cöùa soùthannh phain Instance:

Theilnstance: theihiein hình

Thei Effect: hie iu öing mau

TheiFrame: qui ñinh daing quay

TheiSound: hieiu öing aim thanh

# Biein ñoi chuyein ñoing theo 1 ñöôing dain (Motion with Orient to path):

+Taio hoait hình biein ñoi chuyein ñoing(nhôùchoin Orient to path vai Snap).

+Click nut Add Guide Layer trein thanh tiein trình, ta ñöôic moit lôip dain trein lôip hoait hình (kieim tra tein lôip hoait hình coùthuit vaio so vôit lôip dain khoing?).

+Click choin lôip dain, choin coing cui **Pencil Tool**, cheáñoa Smooth, neit Solid, thöic hiein vei 1 ñöôing chuyein ñoing trein lôip dain.

+Click tai Clock (oakhoa) ñeakhoaañöông chuyen ñong tren lôp dan khong cho söna.

+Click choin lôip hoait hình (ñöing quein).

+Click tai khung hình ñaù, keio taim cuia noùñein ñaù nöôing chuyein ñoing.

+ Click tail khung hình cuoá, keio taim cuia noùñein cuoá ñöông chuyein ñoing.

+Enter ñeåkieåm tra.

+Chuì yì coù thei taio nhieù hình khaic nhau trein nhieù. Frame ñei cung chuyein ñoing vôi nhau; coù thei dung nhieù lôip dain hoaic lôip dain chung coù nhieù ñôong dain.

# Lôp (Layer) vaøFrame:

<u>1/.Frame:</u> la@caic khung lam vieic dung choia caic ñoá tööing.

Khung rong: Lawkhung hình chöa lawn vieic (khonng chòia gì cai)

Khung Khova: Laøkhung hình laøkhung hình nôi chöva caic ñovi tööing, thiet laip chuyein ñoving,....

Khung thöông: Laøkhung hình hiein thì noi dung cuia khung hình khoaùgain nhat.

# <u>2/. Caic thao taic Frame:</u>

+Theim 1 frame:

++Insert\Frame | F5: chen theim 1 khung hình thöông taii vì trí choin.

++Insert\Keyframe | F6: chein theim 1 khung hình khoia taii vì trí choin(tröôic ñoùlaø caic khung hình thöôing).

++Insert\Blank Keyframe | F7: chein theim 1 khung hình khoia roing tail vì trí choin(tröðic ñoùcuing laiscaic khung hình thöôing).

+Xoia 1 frame: choin khung hình cain xoia, right click, choin Remove Frame.

+Copy, cat, dain: choin, right click, choin Copy Frames, Cut Frames, Paste Frames.

+Clear Frame: chuyein 1 khung hình khoaùthanh khung hình bình thöông.

# <u>3/. Caic thao taic trein lôip:</u>

+Theim 1 lôip:

++Click nuit Insert Layer | Insert\Layer: chein 1 lôip.

++Click nuit Add Guide Layer | Insert\Motion Guide: chen 1 lôp dain.

+Choin lôip: Click taii lôip (xem coùdaíu chöa?)

+Xoia 1 lôip: choin lôip cain xoai) right click, choin <u>Delete Layer</u> | click tail thung raic.

+Thay ñoá thöùtöi cuia 1 lôip: Drag chuoàt caic lôip lein trein hoaic xuoáng döôil.

+Ñait thuoic tính cho lôip: choin lôip, right click, choin <u>Properties</u>: tein, hiein\ain, khoia, loail, maiu nein, Outlines, chieiu cao..

++Guide: lôip dain. (ôitrein lôip hoait hình chuyein ñoing)

++Guided: lôip laslôip hoait hình chuyein ñoing theo lôip dain (ôidöôi lôip dain vasthuit van so vôi lôip dain).

++Mask: lôip dung lam mait nai (ôitrein lôip che)

++Masked: lôip bì mait nai che | lôip che (ôi döôit lôip mait nai, cha thaiy ñöôic qua 1 ñoit töôing ñaic cuia lôip mait nai).

# 4/. Thanh tien trình (Timeline):

| Timeline |          |         |       |    |         |             |      |    |       |          |          |       |     |
|----------|----------|---------|-------|----|---------|-------------|------|----|-------|----------|----------|-------|-----|
|          |          | a 🖁 🗖   | 1 🦉   | 10 | 15      | 20          | 25   | 30 | 35    | 40       | 45       | 50    | 55  |
| 🕝 Lay    | er 1     | ••      |       |    | 0.0     |             |      |    |       |          |          |       |     |
| 🕑 Lay    | er 4 🛛 👔 | / • • • |       |    |         |             |      |    |       |          |          |       |     |
| 🕒 L      | Layer 3  | •• [    | ]     |    |         |             |      |    |       |          |          |       |     |
| 🕒 🔛      |          | Ô       | • • • |    | 17 10.0 | ) fps   1.6 | s 🖣  |    |       |          |          |       |     |
| +Nut     | Onion    |         | /     |    |         |             |      |    |       |          | Ski      | in: > | kem |
| chænh    | SÖÍÐ     | vò trí  | khung |    | soá kh  | ung / gi    | aâ y | [  | thô ø | i gian ñ | aõ chieá | u     | ]   |
| nhieùu   | khuna    |         | -     |    |         |             | -    |    |       | -        |          |       | h h |

cung luic (caic khung hình trong phaim vi Onion Skin seihiein ra cho chanh cung luic).

+Nutt Onion Skin Outlines: tööng töi Onion Skin nhöng caic hình trein khung hiein dööi daing ñööng viein.

+Nut Edit Multiple Frames: hiein vancho soia nhieiu khung hình cung luic.

+Nuit Modify Onion Markers: di chuyein phaïm vi Onion Skin.

++Always Show Markers: luoin hiein daiu Onion Skin.

++Anchor Onion: khoaùdaú Onion Skin.

++Onion 2, Onion 5, Onion All: ñainh daíu 2, 5 hoaic tait cai cai caic khung hình chung quanh.

+Show all layer as outlines: hiein ain caich trình bay caic lôip ôidaing ñöôing viein.

+Lock/Unlock all layers: Khoaùhoaic boùkhoaùcaic lôip. (khoaùseākhoing choin ñöôic).

+Show/Hide all layers: hiein ain caic lôip. (ain seikhoing thaiy gì cai).

5/. Quain lyùcaic Scenne: Click choin coing cui Edit Scene trein thanh tiein trình, choin 1 cainh.
6/. Quain lyùcaic Frame: Click choin coing cui Edit Symbols trein thanh tiein trình, choin 1 bieiu tööing cain soia.

(Edit Scene, Edit Symbols: ôibein phai thanh tiein trình.)

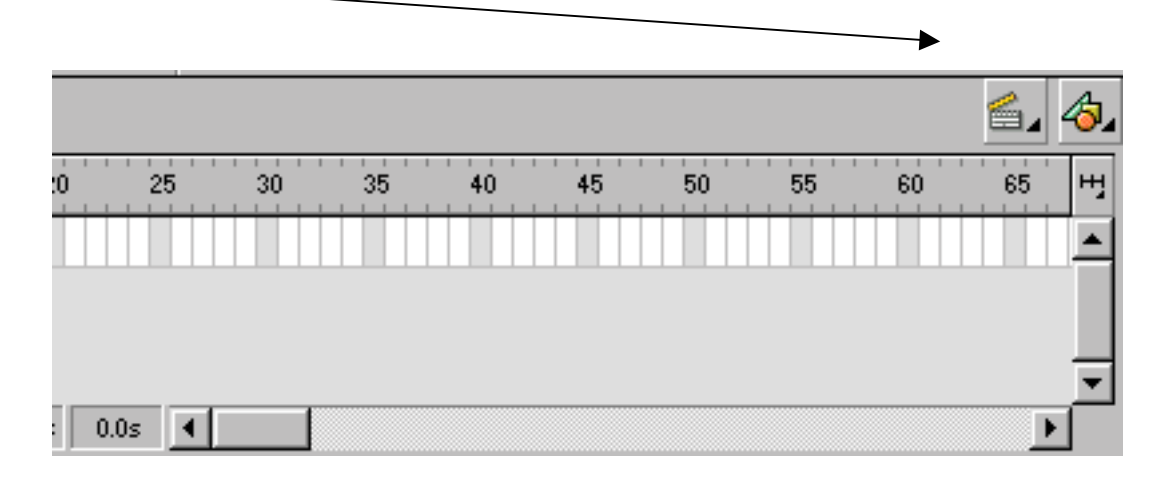

Chuùyù

Caic khung coù------→ mau tím laøkhung bieźn ñoźi chuyeżn ñożng.

Caic khung coù----- $\rightarrow$  mau xanh laskhung biein ñoi hình daing.

Caic khung coù----- laøkhung khoảng xaic ñònh roichuyeản ñoảng gì (coùtheábò sai!) Bieżu tööng (Symbol) <u>1/.KN:</u> lagñoá töôing ñöôic taio ra nhaim muic ñích söùduing nhieiu lain magkhoing phai taio lail, bieiu töôing ñöôic cat tröitrong thö viein. Bieiu töôing ñöôic chia thanh 3 loail sau:

+Graphic: bieiu tööing daing ñoùhoia ñöôic taio ra töscaic hình vei hình ainh coùtính chat tính (khoing chuyein ñoing).

+Button: bieiu tööing daing caic nuit nhain, thööing ñööic phoi hõip või laip trình ñeitaio caic ñieiu khiein cho ñoain Film.

+Movie: bieiu tööing daing ñoain Film, chöia toan boiacaic phain töicula ñoian Film: hình ainh, aim thanh, chuyein ñoing....

## 2/. Taïo bieiu töôing:

+Graphic: Taio hình ainh, nhoim.... choin Insert\Convert to Symbol, hiein hoip thoaii:

| Symbol Pr         | operties                                       | ×            |
|-------------------|------------------------------------------------|--------------|
| <u>N</u> ame:     | Button 1                                       | ОК           |
| <u>B</u> ehavior: | <ul> <li>Movie Clip</li> <li>Button</li> </ul> | Cancel       |
|                   | O Graphic                                      | <u>H</u> elp |

nhaip tein, choin Graphic, OK, xong môicioia soithainh phain Library ñeikieim tra Iaii. +Button: Taio daing nuit, choin **Insert\Convert to Symbol**, hiein hoip thoaii: choin

Button, OK.

+Movie: Taïo ñoain hoait hình, choin Layer, choin ñoain hoait hình vöna taïo, Right click, choin **Copy Frames**, choin **Insert\New Symbol**, hiein hoip thoiai Symbol Properties, ñait tein choin Movie Clip, OK. Flash chuyein sang cheáñoitaio hoait hình, Right click taii khung 1, choin **Paste Frames**. xong click nuit Scene trein thanh tiein trình ñeitrôivei

# <u>3/. Caic thao taic trein bieiu tööing:</u>

+Söla: choin bielu tööing trein Library, choin Edit/Edit Symbols, söla xong click nutt Scene. (Double Click tail bielu tööing ñelisöla)

+Söla Button: khi söla bielu tööing Button, ta that colu4 khung: **Up**, **Over**, **Down**, **Hit**, moli khung thelihielin traing thali khaic nhau cula bielu tööing nut, ta coluthelithelin, bôit, bolutroling calc khung nhaim taio calc "ñaip öing" vôil söi di chuyelin con trolutuly yì söla xong click nut Scene.

Up: Khung navy theahiein Button khi con troakhoang ôatrong phaim vi nuit.

Over: Khung navy theithiein Button khi con troitôitrong phaim vi nuit.

Down: Khung navy thei hiein Button khi ngööi dung click varo nut.

Hit: Khung navy thei hie in Button khi di chuye in con troi nuit coù thei ñöôic thay ño i vì trí, hình daing. Nuit trong khung Hit sei kho ing tha y trong ño ain hoait hình.

+Xoaù Right click, choin Delete.

+Laty ra sölduing: Drag tölLibrary ra Frame.

+Nhain bain: Right click, choin Duplicates.

#### <u>Söùdung Thờ vien tap tin cun Flash.</u>

<u>1/. Giôi thieiu:</u>

Flash cho pheip ta coùtheisöùduing laii caic hình ainh, aim thanh, ñoain Film, bieiu tööing coùsain chöia trong caic taip tin ñaŭtaio ra hoaic taip tin maiu. Caic taip tin nav ñööic xem nhö moit thö viein chòia caic thanh quaùta laim vieic, coùtheiscoùrait nhieiu taip tin ñööic duing laim thö viein. 2/. Caic Thao taic:

+Môùthö viein cuia 1 taip tin: File\Open as Library, choin tein taip tin .Fla, Open. coù theimôùnhieù taip tin laim thö viein.

+Môû thö viein dung chung: File Open as Shared Library, choin tein taip tin. Fla, Open.

<u>3/. Söiduing:</u> (trong caic thö viein coùh)nh ainh, ñoain Film, bieiu töôing, nuit) Drag töøthö viein boùvaio Frame.

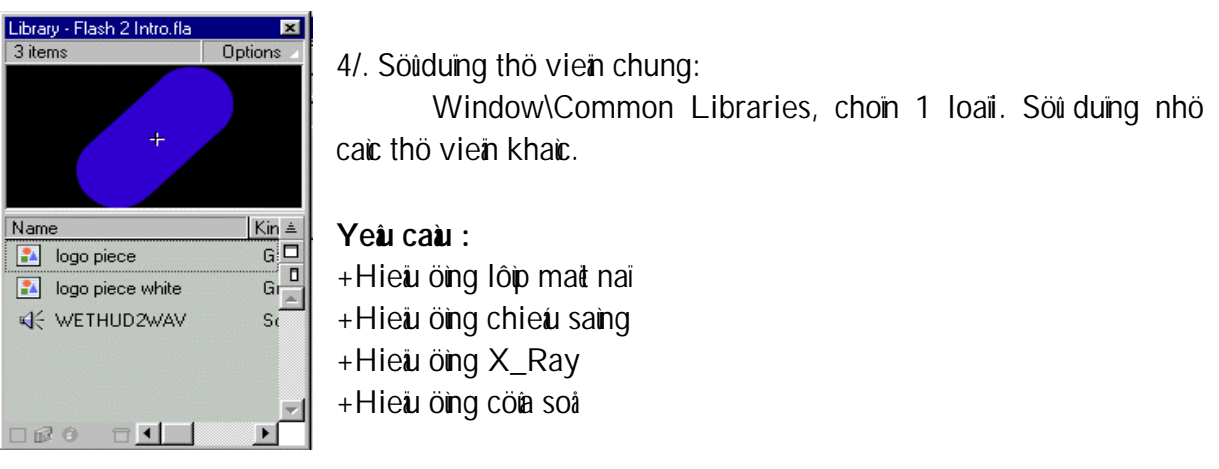

# CHÖÔNG III: HOAÏT CAÌNH.

# <u>1/. Giôi thieiu:</u>

Laøsöïliein heäqua laii giöna caic ñoain hoait hình, cainh, khung hình khi trình chieiu.

Hoait cainh coùtheathoic hie in tot nhôacaic thiet laip töông taic hoaic laip trình (Scripting).

# <u>2/. Khai nieim cô bain:</u>

+ Söi kiein: lautinh huoing xaiy ra hoaic thôi nieim thieit laip naunein.

<u>+Ñích:</u> lannoá tööing bì taic noing bôi hanh noing khi xaiy ra söi kiein.

<u>+ Hanh ñoing</u>: lanmoit taic ñoing, töông taic trein ñích khi söi kiein xaiy ra.

<u>3/. Söikiein:</u>

# Catc soï kieän cuta Mouse:

+ Press: Söikiein xaiy ra khi ngöôi dung nhain chuoit trein nuit.

+ Release: Söi kiein xaiy ra khi ngöôi dung nhain vainhaichuoit trein nuit.

+ Release Outside: Söïkiein xaiy ra khi ngöôi dung nhain vanhainuit chuoit bein ngoai nuit.

<u>+Roll Over:</u> Söïkiein xaty ra khi ngöôi dung di chuyein con troùlein phía trein cuta nut nhain. (cuoin lein)

<u>+Roll Out</u>: Söikiein xaiy ra khi ngöôi dung di chuyein con troùra khoi phaim vi cuia nuit.(Cuoin ra)

<u>+Drag Over</u>: Söikiein xaiy ra khi ngöôi dung nhain nuit trong phaim vi nuit (khoing nhai), keio con troira ngoai phaim vi nuit vaidi chuyein trôilaii phaim vi nuit. (Drag trong)

<u>+Drag Out</u>: Söùkiein xaiy ra khi ngöôi dung nhain nuit trong phaim vi nuit (khoing nhai), keio con troùra ngoai phaim vi nuit.(Drag ngoai)

# Caìc söikiein cuia bain phím:

Söïkiein xaiy ra khi ngöôi dung nhain 1 kyùtöï, phím mui tein, Backspace, Insert, Home, End, Page up, Page Down. Söïkiein ban phím coùphain bieit chöĩ in vaschöīthöông.

<u>4/.Caic hanh ñoing</u>: Colunhoim sau: Basics Action, Actions, Operators, Functions, Properties, Objects. Choong trình ta cha nghiein coiu 1 solahanh ñoing sau:

+ *Goto*: lam cho ñoain Film nhaiy ñen khung hình hoait cainh.

| Object Actions                    | ×   |
|-----------------------------------|-----|
| 🕰 Movie Explorer 🔊 Object Actions | ?   |
| + - Object Actions                | ▼ ▲ |
| Basic Actions on (release) {      |     |
| Actions go to And Stop (1);       | _   |
| Deperators                        |     |
| Ø !                               |     |
| 🧔 !=                              |     |
|                                   |     |
| Line 2: gotoAndStop (1);          |     |
| Scene: courrent scene>            | -   |
| Type: Frame Number                | -   |
| Erame: 1                          | -   |
| Go to and Play                    |     |
|                                   | ے   |

Coùcaic tham soá

Scene: choin cainh bat ñaiu cho hainh ñoing Go To

**Type**: choin Frame coùtheàlaatheo soá theo nhain, Frame tröôic, Frame sau.

Frame: nhaip soálaøkhung hình thöùmaiy.

Go to and Play: new choin seilarGo to and Play (Chuyein ñein varthöic hiein) con khoing larGo to and stop (Chuyein ñein vardörng).

Vd: Chuyein ñein vanchieiu khung 1, theo söi kiein nhain vannhaichuoit.

```
on (release) {
    gotoAndPlay (1);
```

```
}
```

+<u>*Play*</u>: cho ñoain hoait hình bat ñaù thöic hiein.

Khoing coùtham soá

+*Stop*: cho ñoain hoait hình ngöng laii.

Khoing coùtham soá

+ *Toggle <u>High Quality</u>*: bat tat cheáñoikhöiraing cöa.

```
Khoing coù tham soá
```

<u>Vd:</u>

on (release) {
 toggleHighQuality ();

```
}
```

+ *Stop all Sound*: Tat tat caûcaic aim thanh.

Khoing coùtham soá

+ <u>Get URL</u>: Môiccia soitrình duyeit Web vôi nìa cha URL neinhain 1 nìa cha xaic nình.

| Object Actions                                                                                                    | ×                   |
|----------------------------------------------------------------------------------------------------|---------------------|
| 🕰 Movie Explorer 🔊 Object Actions                                                                                                    | ?►                  |
| + - Object Actions                                                                                                    | ▼ ▲                 |
| Actions Operators I = I = <pi =<="" p=""> I = <pi =<="" p=""> I = <pi =<="" p=""> I</pi></pi></pi> | g.com/myps<br>▶     |
| Line 2: getURL ("htpt://www.ngcuong.com/mypage.html", "_parent", "GET");                                                                                                    |                     |
| UBL: htpt://www.ngcuong.com/mypage.html                                                                                                    | Expression          |
| Window: parent                                                                                                    | E <u>x</u> pression |
| Variables: Send using GET                                                                                                    |                     |
|                                                                                                    |                     |

Coùcaic tham soásau:

URL: chöia ñia cha URL nói truy caip.

Window: xaic ñinh cöia soitai URL

<u>Self:</u> Taí ñìa chæ URL vano cöña soålanm vieic.

Blank: Môùcöna soàmôù vantaŭ ñèa cha URL vano ñoù

Parent: Môliñia cha: URL vano coia solicha cuia coia solihiein tail.

<u>Top</u>: neíu ñoain hoait hình Flash vôi hanh ñoing Get URL ñang naim trong

khung HTML thì seiloaii boikhung ñeitaii URL vano cöia soi

Variables: choin biein trong ñoain hoait hình ñööic xöùlyùra sao?

Don't send: Khoảng gôủ caìc bieán.

Send using Get: Gôi caic bien non tien vano ñia cha: URL.

Send using Post: Gôú caic bien taich bieit vôi URL.

+*FS Command*: gôi döilieiu ñein öing duing söiduing ñoain hoait hình nhö trình duyeit Web. FS Command ñöôic duing khi ñoain hoait hình Flash töông taic vôi JavaScript trein trang Web.

+*Load/Unload <u>Movie</u>*: Naip 1 ñoain Film ôùñìa chæ URL hoaic Ioail boùñoain hoait hình ñainaip. Coùcaic tham soásau:

URL: ñöông dain ñein taip tin .Swf cain tai vano. (htpt://www.ngcuong.....)

Location: ñònh möic hay ñích bì hanh ñoing taic ñoing

Level: taip tin .Swf tail van nöör nait trong 1 mör van coù 1 soámör.

<u>Target</u>: taip tin .Swf tai vano khoing gian cuia ñoain hoait hình.

Variables: choin bieán trong ñoain hoait hình ñöôic xöùlyùra sao? (töông töi GET URL).

+<u>*Tell Target*</u>: Xaic ñình moit tiein trình thöic hiein hainh ñoing. Coùtham soisau:

Target: chöia tein nhain moit ñoain hoait hình cain thöic hiein hainh ñoing.

+<u>If Frame is Loaded</u>: Xaic ñình moit khung hình nano ñoùñaōñöôic naip hay chöa?, neiu naip roit thì thöic hiein hanh ñoing nano ñoùcon chöa thì boùqua (khoing lann gì cai).

Khoing tham soa

+<u>On Mouse Event</u>: Choin caic sối kiein xaiy ra do chuoit lannoi tôôing phait sinh thay vì caic hannh ñoing, coùtheànành phím cho sối kiein ban phím.

+<u>*If*</u>: Kieim tra moit caiu leinh ñieiu khiein nano ñoùñuing hay sai ñeithöic hiein hanh ñoing.

+*Loop*: Thöc hiein moit nhoim hanh ñoing nhieiu lain khi ñieiu kiein con ñuing.

+ <u>Call</u>: Goil thöc hiein moit nhoim caic hann h noing nööic gain vôil moit khung hình.

+ <u>Set Property</u>: Ñat caic thuoic tính cho ñoain hoait hình.

+<u>Set</u> <u>Variable</u>: Taïo 1 bień môù hoaic ñait giaùtrò cho bień.

+ <u>Dupplicate / Remove</u> <u>Movie</u> <u>Clip</u>: Nhain bain hoaic gôiboiñoain hoait hình.

+ Drag Movie Clip: Cho pheip ñoain hoait hình coùthei Drag ñöôic theo con troù

+<u>*Trace*</u>: Hiein thì moit thoing baio.

+ *Comment*: Chöia noi a dung chuithích cho hainh ñoing.

<u>Chuity</u>ù: Caic hanh ñoing khoing chæ laørieing leitmaøthööng hay loing nhau ñeitaio caic tööng taic phòic taip (ñoi hoi phai coikiein thòic laip trình).

5/. Cai ñai töông tai choait cainh:

Nhaín Ctrl + Alt + A ñeithiein cóla soithanh phain Action, Click choin ñoi tööing cain cai ñait, Click daíu + trein cóla soit, choin hanh ñoing, cung caíp tham soit.

Neú muoín xoaithí click choin daíu - (trö).

## Kieim Tra vaøXuat Bain Hoait Hình

I/. Menu Control: Dung kieim tra hoait hình.

+Play: Trình chie**ú** hoait hình.

+Rewind: Quay trôilai khung hình ñaù tien.

+Step Forward: Dich chuyein tôi 1 khung hình (bein phai)

+Step Backward: Dich chuyein lui 1 khung hình (bein traii)

+Test Movie: Kieim tra taip tin .FLA ñöôic dùch thannh daing hoait hình .SWF.

+Test Scene: Kieim tra cainh ñööic chuyein thainh daing hoait hình .SWF.

+Debug Movie: Kieim tra taip tin .FLA ñööic dùch thanh daing hoait hình .SWF van coùhiein coia soù Debug ñeixem noi dung caic biein, Code choong trình.

+Loop Playback: Laip laii caic chuyein ñoing hoait hình.

+Play all Scene: Laip laii vieic thöic hiein chuyein ñoing tat caúcaic cainh.

+Enable Simple Frame Actions: Cho pheip ñaip öing laii caic hanh ñoing ñaican (can caic töông taic hoait cainh).

+Enable Simple Buttons: Cho pheip caic nuit (Button) coùhieiu löic vôi caic traing thai: Up, Over, Down, Hit.

+Mute Sounds: Tat toan boiaim thanh.

++ Kieim tra nuit: choin Control\Enable Simple Buttons, tröôic khi Test.

++ Kieim tra caic hannh ñoing: choin **Control\Enable Simple Frame Actions**, tröôic khi Test.

#### II/. Xuat bain:

1/. Xuat taip tin hoait hình:

File\Export Movie, nhaip tein taip tin xuat (.SWF).

2/. Xuat tap tin anh:

File\Export Image, nhaip tein taip tin xuat (.SWF).

3/. Thiet laip caic tham so axuat bain:

File\Publish Settings, hiein hoip thoaii coù3 theùsau:

+<u>TheiFormats:</u>

**Type**: choin 1 kie**i**u cho taip tin xua**i**.

File Name: dung ñait tein cho taip tin xuat.

Use Default Names: Flash seiñait tein maic nình.

#### +<u>TheiFlash:</u>

| Publish Settings                            | ×       |
|---------------------------------------------|---------|
| Formats Flash HTML                          | OK      |
| Load Order: Bottom up                       | Publish |
| Options: 🗖 Generate size report             | Cancel  |
| Omit <u>I</u> race actions                  |         |
| Protect from import                         |         |
| Debugging Permitted                         |         |
| Password:                                   |         |
| JPEG Quality: 50<br>0 100                   |         |
| Audio Stream: ADPCM, 11kHz, 4 bit, Mono Set |         |
| Audio Event: ADPCM, 11kHz, 4 bit, Mono Set  |         |
| Override sound settings                     |         |
| Version: Flash 4                            |         |
|                                             | Help    |

Load Order: choin thöùtöi naip taip tin hoait hình khi tai lein trang Web.

Bottom Up: naip lôip döôi cung tröôic.

Top Down: naïp lôip trein tröôic.

# **Options**: choin caic tury choin khaic.

Gerenate Size Report: seitaio taip tin .TXT choia thoing tin cuia hoait hình. Omit Trace Actions: Ioaii boicaic hanh ñoing Trace (daiu hieiu Code) ra khoi hoait hình vaikhoing cho ngöôi khaic xem mainguoin (choông trình Script). Protect from import: baio veikhoing cho ngöôi khaic soiduing taip tin hoait hình cuia bain (ngöôi khaic khoing theilmport taip tin vaio soiduing laii).

Debugging Pemitted: cho pheip gôiloi choông trình (khi coùchoông trình) Password: nhaip mait maicho <u>Protect from import</u>, <u>Debugging Pemitted</u>.

JPEG Quality: Xaic ñình caip ñoi nein cho caic ainh Bitmap cuia taip tin hoait hình, 0: Iarchat lööing thaip, 100: Iarchat lööing cao.

Audio Stream, Audio Event: cho pheip ñình möic ñoi nein, toic ñoi truyein, chat löôing cho aim thanh theo luoing vao söi kiein.

Override Sound Settings: ghi ñe@thoing soáveiaim thanh lein caic thieit laip aim thanh ñaithieit laip tröôic ñoi

Version: choin phiein bain xuat bain.

# +<u>TheiHTML:</u>

**Template**: choin 1 daing trang HTML maiu ñeåñait taip tin hoait hình lein trang naiy. **Dimensions**: choin vòia, ñôn vò hoaic từ lei cho taip tin hoait hình theo trang HTML. (cung caip ñôn vò hoaic từ lei cho Width, Height).

Play Back: choin caic tury choin trình chieù trein trang HTML

Mediaspace Club

-Pause at Start: hoait hình seikhoing trình chieiu cho ñein khi ngöôi dung click nuit Play.

-Loop: hoait hình töi ñoing trình chieiu laip ñi laip laii.

-Display Menu: thanh Display seõhiein trong cöia soåtrình duyeit khi naip hoait hình.

-Device font: cho pheip soù duing font hei thoáng khi maiy tính cuia bain khoáng coù font nhö ña i ñinh.

Quality: choin chat lööing theithiein hoait hinh theo toic ñoi CPU cuia maiy tính.

Window Mode: choin cheáñoacoia soahoait hình

-Window: theahiean daing coa soa

-Opaque: noi dung cuia trang HTML seichuyein xuoing phía sau cöia soi hoait hình. (khoing thaiy ñöôic do cöia soi hoait hình môi nuic)

-Transparent Windowless: lam cho neàn cuia coia soi hoait hình trôi neàn trong suot. (thaiy noi dung bean dooi noi).

HTML Alignment: choin canh biein hoait hình trein trang HTML.

Scale: ñònh kích thöôic cuia cöia soáhoait hình.

-Default: theo giaùtrò ôù Dimension (khoảng vôna côna so)).

-No Border: hoait hình khoảng coù nöô ng vieàn trong côia soả (khoảng vôia côia soà).

-Exact Fit: co dain hoait hình theo ta leachính xaic vôi khung cöia soà (vöia vôi cöia soà).

Flash Aligment: canh biein hoait hình trong coia soitheo chieiu doic chieiu ngang. Show Warning Messages: cho pheip hiein caic thoing baio veitinh traing trang HTML maiu coircain phai soia ñoi hoaic hieiu chanh gì khoing?.

<u>4/. Xem trööìc khi xuat bain:</u> File \ Publish Preview, choin daing cain xem.

5/. Xuat bain (dòch) thanh taip tin .SWF : File Publish , seicoùtaip tin xuat bain nhö ñaiñònh.

#### CHÖÔNG IV: ÑÖA FLASH VAID WEB

#### I/. Noi dung trang HTML do Flash xuat bain:

```
<html>
<head>
<title>Flower</title>
</head>
<body bgcolor="#FFFFF">
<object classid="clsid:D27CDB6E-AE6D-11cf-96B8-444553540000"
codebase="http://download.macromedia.com/pub/shockwave/cabs/flash/swflash.cab#version=5,0,0,0"
WIDTH="360" HEIGHT="360">
<param name="movie" value="Flower.swf">
<param name="movie" value="Flower.swf">
<param name="movie" value="Flower.swf">
<param name="movie" value="Flower.swf">
<param name="movie" value="Flower.swf">
<param name="movie" value="Flower.swf">
<param name="movie" value="Flower.swf">
<param name="movie" value="Flower.swf">
<param name="movie" value="Flower.swf">
<param name="movie" value="Flower.swf">
<param name="movie" value="Flower.swf">
<param name="movie" value="Flower.swf">
<param name="movie" value="Flower.swf">
<param name="movie" value="Flower.swf">
<param name="movie" value="Flower.swf">
<param name="movie" value="Flower.swf">
<param name="movie" value="Flower.swf">
<param name="movie" value="Flower.swf">
<param name="movie" value="flower.swf">
<param name="movie" value="flower.swf">
<param name="movie" value="flower.swf">
<param name="movie" value="flower.swf"</p>
varam name="gloolor" value="#FFFFFF">
```

PLUGINSPAGE="http://www.macromedia.com/shockwave/download/index.cgi?P1\_Prod\_Version=ShockwaveFlash"> </object> </body> </html>

#### Hoaic:

```
<html>
<head>
<title>HTML With Flash 5</title>
</head>
<body bgcolor="#FFFFFF">
<object classid="clsid:D27CDB6E-AE6D-11cf-96B8-444553540000"
codebase="http://download.macromedia.com/pub/shockwave/cabs/flash/swflash.cab#version=5,0,0,0"
WIDTH="210" HEIGHT="252">
 <param name="movie" value="Flower.swf">
<param name="quality" value="high">
<param name="bgcolor" value="#FFFFFF"><embed src="Flower.swf" quality="high" bgcolor="#FFFFFF"</pre>
WIDTH="360" HEIGHT="360"
TYPE="application/x-shockwave-flash"
PLUGINSPAGE="http://www.macromedia.com/shockwave/download/index.cgi?P1_Prod_Version=ShockwaveFlash">
</object>
```

Introducation a Web Page with Flash 5

```
 
</body>
</html>
Flash Baby - Microsoft Internet Explorer
                                                                                                        _ 🗆 ×
   <u>File Edit</u>
               View
                      Favorites
                               Tools
                                       Help
                                                                                                            »
                                                   €
                               (\mathbf{x})
                                         $
                                                              60
                                                                                  G
                                                                                             <u>Z</u>-
                                                                         *
                              Stop
                                       Refresh
                                                  Home
                                                             Search
                                                                      Favorites
                                                                                 History
                                                                                              Mail
  Address 🧃 C:\Program Files\Macromedia\Flash 5\Macromedia\Flash Samples\Flash Baby.html
                                                                                             •
                                                                                                🤗 Go
                                                                                                        Links »
                                                                                                               Ŧ
 4
                                                                                                             Þ
                                                                                         🔜 My Computer
🥭 Done
```

II/. Nhuìng taip tin .GIF ñöôic xuat bain vaio trang HTML:

```
<html>
<head>
<title>Flower </title>
<meta name="GENERATOR" content="Microsoft FrontPage 3.0">
</head>
<body>
alt="Flower.gif (6931 bytes)"><tbr/>chr size="3" face="Arial">alt="Flower.gif (6931 bytes)"><tbr/>chr size="3" face="Arial">alt="Flower.gif (6931 bytes)"><table border="360" height="360" height="360" he
```

size="2" face="Arial">Lorem ipsum dolor sit amet, consectetuer adipiscing elit, sed diem vero eros et accumsan et iusto odio dignissim qui blandit praesent luptatum zzril delenit au gue duis dolore te feugat nulla facilisi. </font>

<font size="2" face="Arial">Ut wisi enim ad minim veniam, quis nostrud exerci taion dolor sit amet, consectetuer adipiscing elit, sed diem nonummy nibh euismod tincidunt ut lacreet dolore magna aliguam erat volutpat. </font>

<font size="2" face="Arial">Duis autem dolor in hendrerit in vulputate velit esse et iusto odio dignissim qui blandit praesent luptatum zzril delenit au gue duis dolore teeugat nulla facilisi. </font>

 </body> </html>

+ Netu nhưng taip tin .JPG thì matHTML lau

<img src="Flower.jpg" width="360" height="360" alt="Flower.jpg (10323 bytes)"><br>

#### III/. Giai thích caic thei

+<u>Theû<Object></u>: dung vôi trình duyeat *Internet Explorer* cua Microsoft.

<Object Classid="maisoa" Width="value" Height="value" CodeBase="Url">

<Param Name="Movie" Value="tein file.Swf">

<Param Name="Quality" Value="chat lööing">

<Param Name="Bgcolor" Value="mail">

<Param Name="Play" Value="True|False">

<Param Name="Loop" Value="True|False">

</Object>

+<u>Theû<Embed></u>: dung vôi trình duyet *Communicator/Navigator* cuta Netscape.

<Embed SCR="tein taip tin.Swf" Width="value" Height="value" Play="True|False" Quality="chat lööing" Loop="True|false" Bgcolor="mau"

Pluginspage="Url">

</Embed>

+<u>Caic thuoic tính</u>:

++MOVIE: ñöông dain cuia taip tin .Swf. (bb)

Vd: File://MyWeb/Flash5/Movie99.swf

Vd: Http://MyWeb/NCuong/Movie98.swf

++SCR: ñöông dain cuia taip tin .Swf. (bb)

++Width: qui ñònh kích thöôic ngang. (bb)

++Height: qui ñònh kích thöôic doic. (bb)

++Classid: chöia ID kieim soait ActiveX cuia Flash Layer, cain nhaip chính xaic theo ñuing soi/Licence cuia ñía ñaicai. (bb)

++Codebase: Url, chöva ID kievim soatt ActiveX cuva Flash Layer ñöörc taví xuovíng Internet Explorer (bb)

++Pluginspage: Url, chöva ID kievim soait ActiveX cuva Flash Layer ñöörc taví xuovíng Netscape (bb)

++Name: choia tean thuoic tính dung ñait thuoic tính. (khoing bb)

++Play: kieim soait tình traing trình chieiu cuia hoait hình khi naip lein trang HTML, True: chieiu ngay, False: chôingöôi söiduing taic ñoing. (maic ñình lai/True, khoing bb)

++Bgcolor: thiet laip manu nein cho ñoain hoait hình. (khoing bb)

++Quality: chat lööing theihiein hoait hình theo toic ñoiiCPU cuia maiy tính, coùtheilai Low, Autolow, Autohigh, High, Best (maic ñinh lai/High, khoing bat buoic).

++Loop: cho/ khoing cho hoait hình trình chieiu laip ñi laip laii, True: cho, False: chæ chieiu 1 lain. (maic ñònh lan True, khoing bb)

++Scale: qui ñònh cöia soàhoait hình. (maic ñònh laøShowall, khoing bb)

-Showall: hoait hình hiein ñuitrong coia soa

-Noborder: hoait hình hiein trong cöia soakhoang coùñöôang viein, coùtheabò caat theo khung.

-Exactfit: hoait hình hiein theo ta leikhôip vôi coia soi

++SAlign: Canh biein hoait hình theo cöia soà (khi kích hoait hình <> kích thöôic cöia soà maic ñinh lancanh giöia taim cöia soà khoing bb vì khoing cain thuoic tính naiy)

-T: canh Top.

-B: canh Bottom.

-L: canh Left.

-R: canh Right.

-TL: canh Top\_Left.

-TR: canh Top\_Right.

-BL: canh Bottom\_Left.

-BR: canh Bottom\_Right.

++WMode: thay ñoi cheá ñoi manu cuna coira soi hoait hình. (maic nình lan Window, khoing bb)

-Window: hoait hình naim trong cöia soitcoùchat lööing tot nhat.

-Opaque: noi dung trein trang HTML ñöôic ñöa lein trein khung hình. (vì cöia soimôinuic khoing thaiy ñöôic)

-Transparent: Nein cuia hoait hình trong suoit, coi thei thaiy ñöôic bein döôi hình.

++**Swliveconnect**: dung khi trong Flash coùlaip trình JavaScripting, True: cho pheip Java, False: khoing coùJava. (maic ñình lai/False, khoing bb).

<u>Biein soain</u>: Truong Chinh Huu Thanh Design